| inizio      | Gestione strutture                            |          |                |
|-------------|-----------------------------------------------|----------|----------------|
| renotazioni |                                               | Aggiung  | gi nuovo campo |
|             | Visualizza 25 elementi                        |          | Cerca:         |
| otenu       | Struttura                                     | Gestione | Gestione campi |
| Strutture   | Sportilia HQ<br>Via Tolstoi, 1<br>Milano (MI) | Completa |                |
| £           | Stai visualizzando da 1 a 1 di 1 elementi     |          |                |

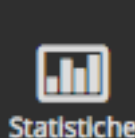

Utilità

### **IMPOSTARE I PREZZI DEL CAMPO**

Nel gestionale ogni campo ha un suo prezzo e una sua durata della prenotazione, questo per permetterti di avre la massima flessibilità e autonomia nella configurazione degli stessi.

**PRENOTAUNCAMPO** 

È sufficiente configurare, per ogni sport, i prezzi dettagliati per il primo campo, successivamente potrai applicarli rapidamente agli altri.

**IMPORTANTE:** le durate e i prezzi che configuri tramite questa procedura sono quelli che creano l'agenda delle prenotazioni e le statistiche, ma soprattutto sono i prezzi che Prenota Un Campo offre online agli utenti che vogliono prenotare nella tua struttura! Assicurati quindi di aver configurato i prezzi in tutti i loro dettagli e in tutte le loro variazioni.

Se, ad esempio, il tuo campo costa 50€ dalle 15:00 alle 18:00 e poi 65€ dalle 18:00 alle 00:00, non impostare un unico prezzo di 50€ ma crea le due fasce distinte.

Conviene spendere due minuti in più all'inizio nel configurare i primi campi per evitare di perdere tempo in seguito quando sarai costretto a modificarli.

1. Per iniziare a impostare dei prezzi, accedi all'area "Gestione strutture" e clicca sull'icona "matita" nella colonna "Gestione campi" relativa al centro sportivo che vuoi configurare.

?

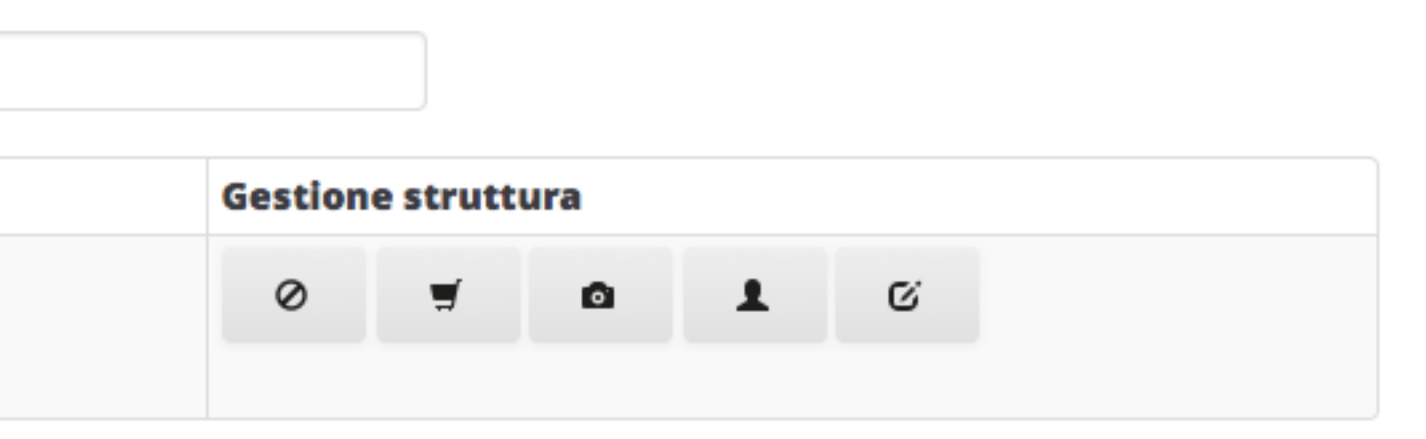

# PRENOTAUNCAMPO

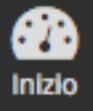

雦

Prenotazioni

## Gestione campi: Sportilia HQ

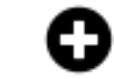

Aggiungi nuovo campo

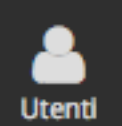

9

Strutture

Utilità

Statistiche

| Visualizza 25              | elen         | nenti   | Cerca:                            |          |        |    |          |
|----------------------------|--------------|---------|-----------------------------------|----------|--------|----|----------|
| Nome                       | Sport        | Coperto | Composto da / altri sport giocati | Operazio | ni     |    |          |
| Campo 1 - C5               | Calcio a 5   | Si      | -                                 | ©        |        | Q. | â        |
| Campo 2 - C5               | Calcio a 5   | Si      | -                                 | ©        | $\Box$ | ß  | <b>m</b> |
| Campo Beach - Beach Volley | Beach Volley | Si      | Campo Beach - Beach Tennis        | ©        | €      | Q. | Ê        |
| Campo Beach - Beach Tennis | Beach Tennis | Si      | Campo Beach - Beach Volley        | ©        | €      | Q. | <u>ش</u> |
| Campo 1 - C7               | Calcio a 7   | Si      | Campo 1 - C5, Campo 2 - C5        | ©        | €      | C. | Ē        |

### Stai visualizzando da 1 a 5 di 5 elementi

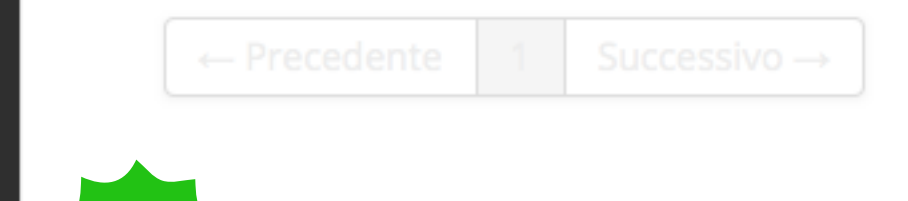

Torna indietro

2. Seleziona il campo per cui vuoi impostare i prezzi.

**CONSIGLIO:** se non hai ancora impostato i prezzi dei campi, o se hai appena creato tutti i campi inserendo il prezzo base in fase di creazione campo, ti consigliamo di iniziare a configurare, per ogni sport, i prezzi dettagliati per il primo campo, potrai poi copiarli automaticamente agli altri campi con le stesse fasce di prezzo (vedi pag. 6)

?

| Pannello di am  | ministrazione        |                         | <b>PRENOTA</b> UN CAMPO             |
|-----------------|----------------------|-------------------------|-------------------------------------|
|                 |                      | Informazioni sul terre  | no di gioco                         |
| • • •<br>Inizio |                      | Tipo:                   | Erba sintetica di 3a generazione    |
| enotazioni      |                      | Anno:                   | 2013                                |
|                 |                      | Costruttore:            | Italgreen                           |
| Utenti          |                      | Sport (Perché non posso | scegliere più di uno sport?)        |
| ♥               |                      | Calcio a 5              | ▼                                   |
| trutture        |                      |                         |                                     |
| <b>V</b> tilità |                      |                         |                                     |
| <b>G</b>        |                      |                         | (A) Aggiungi prezzo                 |
| tatistiche      |                      |                         |                                     |
|                 | Sconto               |                         | Soglia temporale                    |
|                 | Nessun dato presente |                         |                                     |
|                 |                      |                         |                                     |
|                 |                      |                         | <ul> <li>Aggiungi sconto</li> </ul> |
|                 | •<br>                |                         |                                     |
|                 |                      |                         |                                     |

3. Questa è la pagina di riepilogo dei prezzi e degli sconti Last Minute del campo.

In questo caso non ci sono ancora fasce di prezzo abbinate al campo: clicca sul pulsante "Aggiungi Prezzo"

Per la procedura di impostazione degli sconti Last Minute vedi la guida apposita che spiega nel dettaglio l'operazione.

### Pannello di amministrazione

**a** Inizio

## **PRENOTA UN CAMPO**

### Aggiungi prezzo

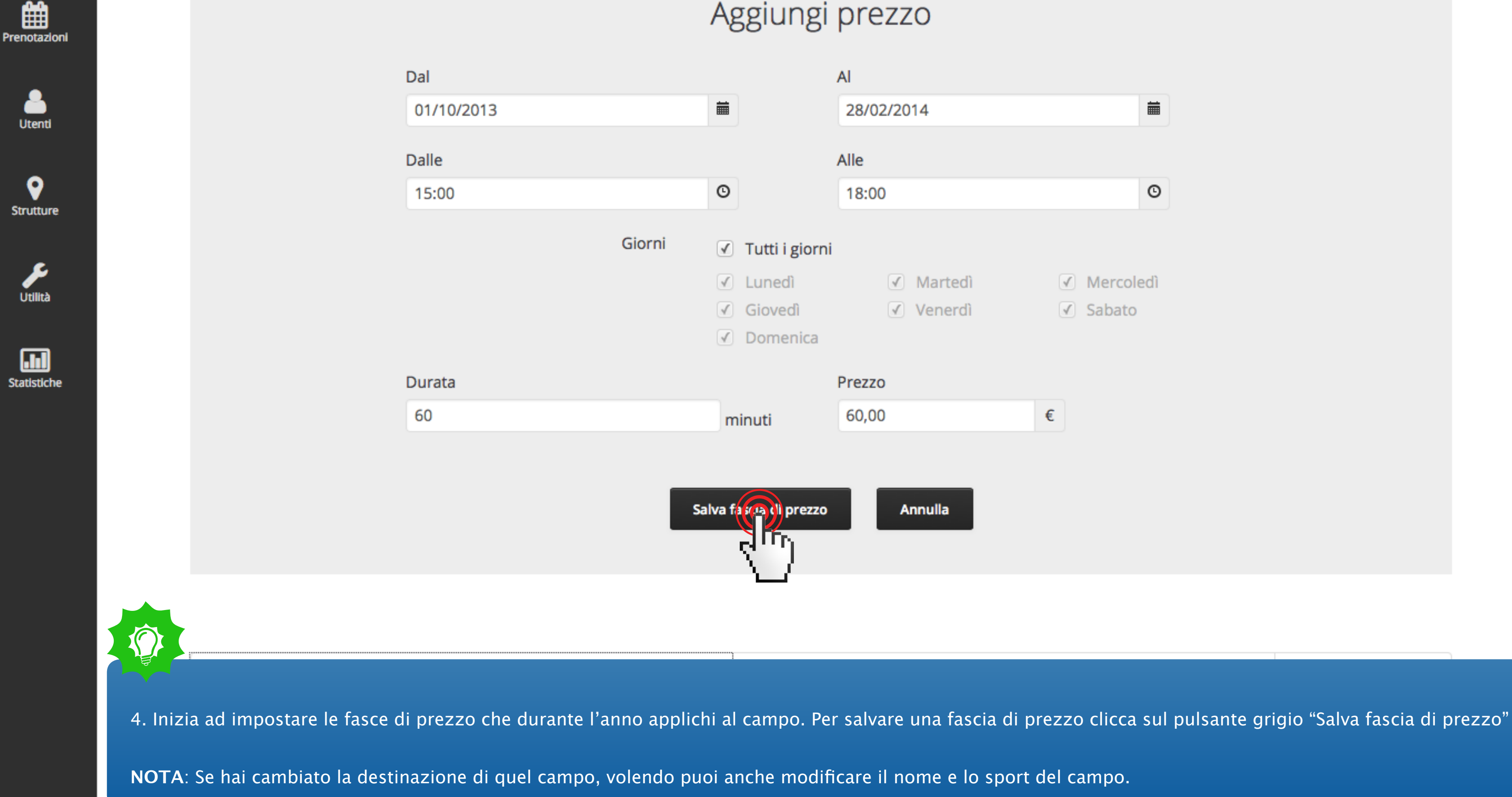

|    | Ĩ          |    |
|----|------------|----|
|    |            |    |
|    |            |    |
|    | (          | Ο  |
|    |            |    |
|    |            |    |
| dì | ✓ Mercolec | dì |
| ſŀ | ✓ Sabato   |    |
|    |            |    |
|    |            |    |
|    | e          |    |
|    | C          |    |
|    |            |    |
|    |            |    |
|    |            |    |
|    |            |    |
|    |            |    |
|    |            |    |
|    |            |    |

• Inizio

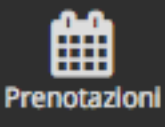

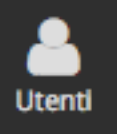

9 Strutture

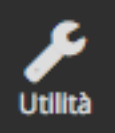

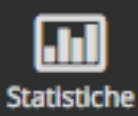

| <b>Dal:</b> 01-10 | Dalle:15:00     | <b>Giorni:</b>       | <b>Durata:</b> |
|-------------------|-----------------|----------------------|----------------|
| <b>Al:</b> 28-02  | Alle:18:00      | Lu Ma Me Gi Ve Sa Do | 60 min         |
| Dal:01/10/2013    | Tutto il giorno | <b>Giorni:</b>       | <b>Durata:</b> |
| Al:28/02/2014     |                 | Lu Ma Me Gi Ve Sa Do | 60 min         |
| Dal:01/03/2013    | Tutto il giorno | <b>Giorni:</b>       | <b>Durata:</b> |
| Al:31/07/2014     |                 | Lu Ma Me Gi Ve Sa Do | 60 min         |
| Dal:01/03/2013    | Tutto il giorno | <b>Giorni:</b>       | <b>Durata:</b> |
| Al:31/07/2014     |                 | Lu Ma Me Gi Ve Sa Do | 60 min         |
|                   |                 | Aggiut               | ngi prezzo     |

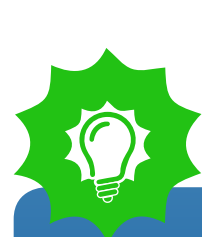

Nessun dato presente

Sconto

5. Ripeti più volte questa operazione finché non hai imposato tutte le fasce di prezzo del campo. Potrai vederli riepilogati come nell'immagine.

Soglia temporale

6. Quando hai finito di compilare tutti i campi, clicca sul pulsante "Salva campo" in basso a sinistra.

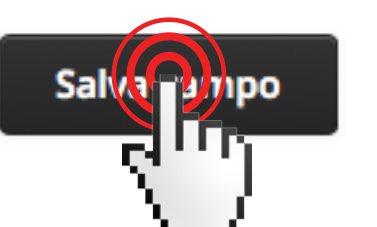

?

| <b>Prezzo:</b><br>60 €    | Ē |
|---------------------------|---|
| <b>Prezzo:</b><br>70,00 € |   |
| <b>Prezzo:</b><br>65,00 € |   |
| <b>Prezzo:</b><br>75,00 € | Î |

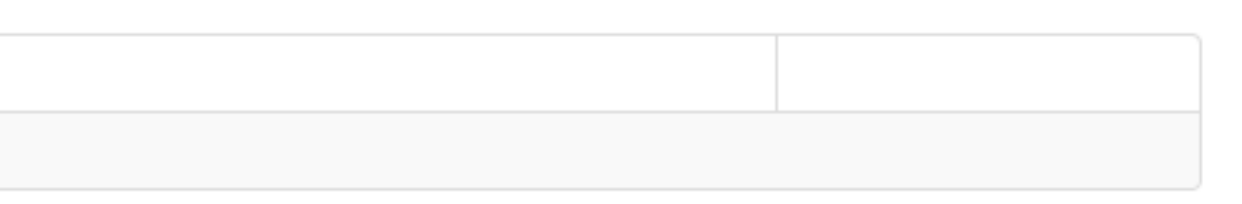

| annello di amministrazione | P                                   | <b>PRENOTAUNCAMPO</b>            |  |
|----------------------------|-------------------------------------|----------------------------------|--|
|                            | Informazioni sul terreno di gioco   |                                  |  |
|                            | Tipo:                               | Erba sintetica di 3a generazione |  |
|                            | 4.2.2.2.                            |                                  |  |
| zioni                      | Anno:                               | 2013                             |  |
|                            | Costruttore:                        | Italgreen                        |  |
| ti i                       |                                     |                                  |  |
|                            | Sport (Perché non posso scegliere p | iù di uno sport?)                |  |
|                            | Calcio a 5                          |                                  |  |
| ıre                        |                                     |                                  |  |
|                            |                                     |                                  |  |
|                            |                                     |                                  |  |

Ρ

Iniz

Ê

Uter

•

Utilità

Statistiche

Strutt

Prenota

PROCEDURA VELOCE PER COPIARE I PREZZI: Se hai già creato un campo che ha le stesse regole di prezzo puoi risparmiare tempo utilizzando la procedura veloce e copiare le stesse identiche fasce di prezzo da quel campo.

In questo modo puoi configurare la tua offerta in pochissimi click e soprattutto molto facilmente.

1. Clicca sul pulsante giallo in fondo alla pagina

Aggiungi sconto

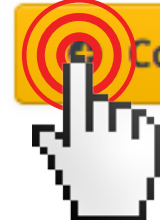

Copia prezzi/sconti da un altro campo

Salva campo

?

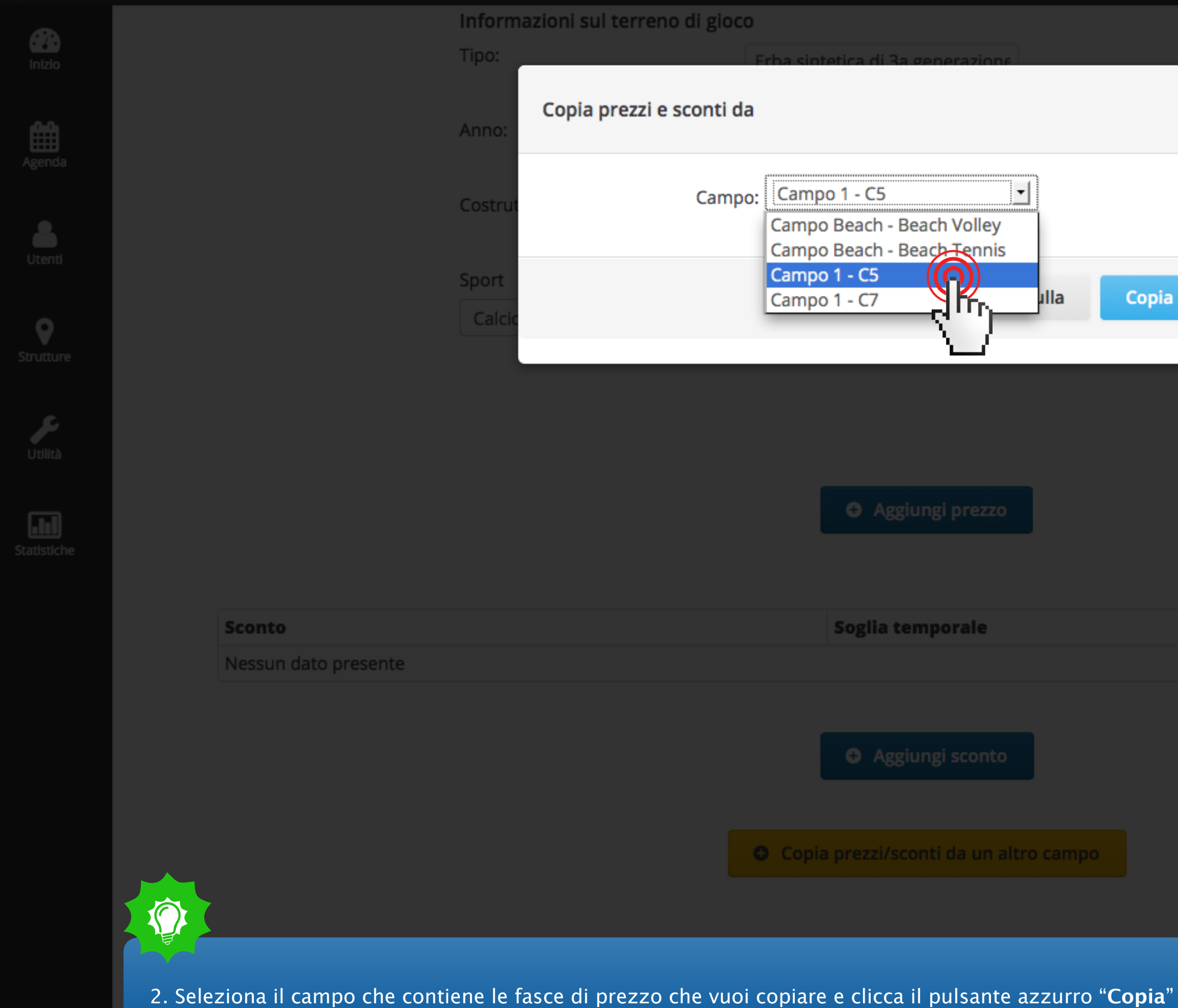

х

Copia

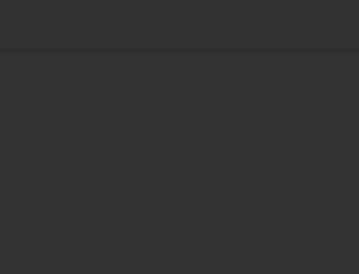

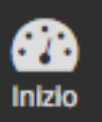

Prenotazioni

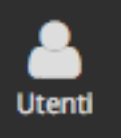

Strutture

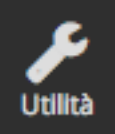

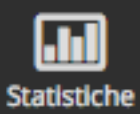

| <b>Dal:</b> 01-03 | Dalle:19:00 | <b>Giorni:</b>       | <b>Durata:</b> |
|-------------------|-------------|----------------------|----------------|
| <b>Al:</b> 31-07  | Alle:00:00  | Lu Ma Me Gi Ve Sa Do | 60 min         |
| <b>Dal:</b> 01-03 | Dalle:15:00 | <b>Giorni:</b>       | <b>Durata:</b> |
| <b>Al:</b> 31-07  | Alle:18:00  | Lu Ma Me Gi Ve Sa Do | 60 min         |
| <b>Dal:</b> 01-10 | Dalle:15:00 | <b>Giorni:</b>       | <b>Durata:</b> |
| <b>Al:</b> 28-02  | Alle:18:00  | Lu Ma Me Gi Ve Sa Do | 60 min         |
| <b>Dal:</b> 01-10 | Dalle:19:00 | <b>Giorni:</b>       | <b>Durata:</b> |
| <b>Al:</b> 28-02  | Alle:22:00  | Lu Ma Me Gi Ve Sa Do | 60 min         |

Aggiungi prezzo

| Sconto               | Soglia temporale |
|----------------------|------------------|
| Nessun dato presente |                  |

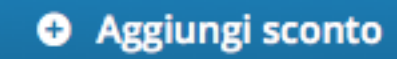

3. I prezzi sono stati applicati correttamente. Se hai impostato anche degli sconti, il pulsante copierà anche gli sconti.

La copia replica tutti i prezzi del campo che si ha selezionato, se ce ne sono due uguali allora si avrà un duplicato, è sufficiente eliminarlo col pulsante rosso. Questa scelta è stata fatta per permettere di mantenere fasce già create ad hoc per il campo e di eliminare con un solo click quelle superflue, oppure di modificarle qualora queste differiscano in minima parte.

| Prezzo:<br>75 €        | <b>m</b> |
|------------------------|----------|
| <b>Prezzo:</b><br>65 € | Ē        |
| <b>Prezzo:</b><br>60 € | Ē        |
| <b>Prezzo:</b><br>70 € | Ē        |